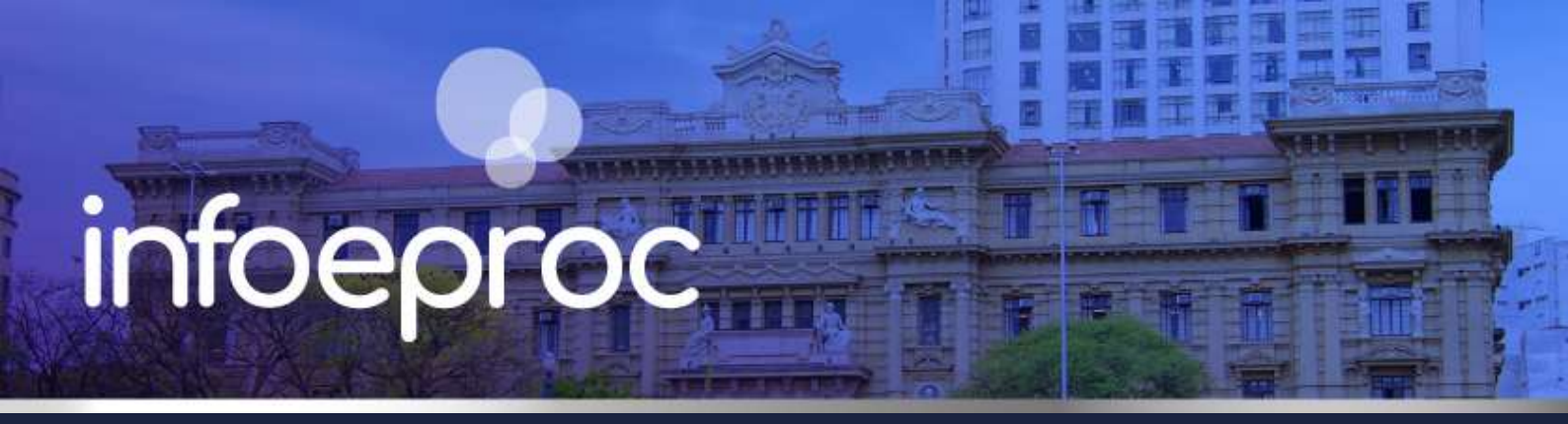

## Assunto: Prazo nas intimações de minutas

Edição nº 6

 Competência: Todas
 Edição

 Público-alvo: Magistrados(as) / Unidades Judiciais
 Conteúdo: Configuração de prazos nas intimações de minutas – Regras e Preferências

A configuração de prazo para intimação no agendamento de minutas permite que o sistema automatize os prazos conforme as regras processuais aplicáveis. Esse procedimento evita ajustes manuais e assegura que a tramitação do feito ocorra com maior eficiência e segurança.

A correta configuração dos prazos também permite que o sistema respeite particularidades, como prazos em dobro para determinadas entidades, e que a tramitação seja organizada por preferências/ ações preferenciais, reduzindo a necessidade de ajustes manuais.

## Configuração de prazo para intimação no agendamento de minutas

Ao criar uma minuta no eproc, o usuário deve, sempre que possível, agendar simultaneamente o lançamento do evento, a troca de localizador e a intimação/citação das partes envolvidas. Essa abordagem assegura que todas as ações processuais sejam realizadas de forma coordenada, sem necessidade de correções posteriores, proporcionando maior controle sobre o andamento do processo.

1. Na tela "Nova Minuta", escolha o "tipo de documento/modelo" desejado e clique em "Agendar lançamento de evento/troca de localizador".

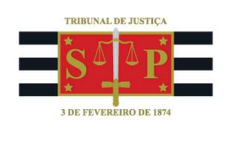

2. Preencha o campo "Evento a ser lançado" e marque a opção "Intimar/citar as partes".

| Agendar lançamento de evento/troca de localizador |              |
|---------------------------------------------------|--------------|
| Evento a ser lançado:                             |              |
| Decisão/Despacho - Despacho (11010)               | Listar Todos |
| Eventee Ormptementareer                           |              |
| •                                                 |              |
| ar / Citar Partes                                 |              |
| Remeter Processo                                  |              |

Descrição da imagem: tela "Nova Minuta" – Opção "Agendar lançamento de evento/troca de localizador" – Campo "Evento a ser lançado".

| Agendar lançamento de evento/troca de localizador |              |
|---------------------------------------------------|--------------|
| Evento a ser lançado:                             |              |
| Decisão/Despacho - Despacho (11010)               | Listar Todos |
| Eventos Complementares:                           |              |
|                                                   |              |
| Y .                                               |              |
|                                                   |              |
| 🗹 Intimar / Citar Partes                          |              |
|                                                   |              |
|                                                   |              |
|                                                   |              |

Descrição da imagem: tela "Nova Minuta" - Opção "Intimar / Citar Partes".

3. Escolha o evento de intimação eletrônica apropriado e selecione as partes a serem intimadas, preenchendo os prazos correspondentes. Determinadas entidades, como a Fazenda Pública, têm direito a prazo em dobro para manifestações processuais. No eproc, essa regra só é aplicada automaticamente ao Ministério Público, se houver a anotação de sua intervenção no processo como fiscal da lei. Caso o MP seja parte autora, o prazo não será duplicado automaticamente, sendo necessário lançá-lo manualmente no momento da intimação.

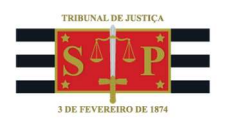

| intimar / Citar Partes                            |          |      |    |             |     |                            |
|---------------------------------------------------|----------|------|----|-------------|-----|----------------------------|
| Expedida/certificada a intimação eletrônica       |          |      |    |             |     | ~                          |
| [+] Salvar dados e incluir nova intimação/citação |          |      |    |             |     |                            |
| ∃ Opções Avançadas                                |          |      |    |             |     |                            |
| O <u>Por Tipo de Parte</u>                        | Por Pólo |      |    |             |     |                            |
| Selecionar Partes:                                | Prazo:   |      |    |             |     |                            |
| Todos                                             |          | dias | ou | Data final: | 12. | 🗆 Intimação Urgente (Todos |
| Autores                                           |          | dias | ou | Data final: | 17  | 🗆 Intimação Urgente        |
| C <u>Réus</u>                                     | [        | dias | ou | Data final: | 112 | 🗆 Intimação Urgente        |
| Interessados                                      |          | dias | ou | Data final: |     | 🗆 Intimação Urgente        |
| MP (Custos iuris)                                 |          | dias | ou | Data final: | 1   | 🗆 Intimação Urgente        |
| Demais Partes                                     |          | dias | ou | Data final: | 1   | 🗆 Intimação Urgente        |
| Peritos Autoridades Coatoras Unidades Exter       | nas      | dias | nu | Data final: |     | 🗆 Intimação Urgente        |

Descrição da imagem: tela "Nova Minuta" - Opção "Intimar / Citar Partes " - Aba "Opções Avançadas" – "Selecionar Partes".

4. Na seção "Gerenciar Localizadores", é possível indicar se o sistema deve remover ou incluir o processo em um ou mais localizadores, em virtude da ação realizada.

| Comportamento do Localizador:                                               |  |  |  |
|-----------------------------------------------------------------------------|--|--|--|
| Remover o processo do(s) localizador(es) informado(s)                       |  |  |  |
| Remover o processo do(s) localizador(es) informado(s)                       |  |  |  |
| Remover o processo de TODOS localizadores                                   |  |  |  |
| Remover o processo de TODOS localizadores, EXCETO os de sistema             |  |  |  |
| NÃO remover o processo de localizador algum (apenas acrescentar o indicado) |  |  |  |
| Apenas substituir o localizador PRINCIPAL pelo indicado                     |  |  |  |

Descrição da imagem: tela "Nova Minuta" - Campo "Comportamento do Localizador".

 Preencha o campo "Assinante" com o nome do magistrado ou servidor responsável pela assinatura da minuta, incluindo o "Tratamento" adequado. Em seguida, clique em "Salvar e editar". Por fim, clique em "Salvar".

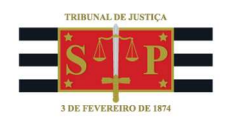

| Assinante:                    |   |
|-------------------------------|---|
| MAGISTRADO TESTE - MAGISTRADO | ~ |
| Tratamento:                   |   |
| luiz de Direito               | ~ |

Descrição da imagem: tela "Nova Minuta" - Campos "Assinante" e "Tratamento".

## Atenção

Quando a intimação for apenas para ciência, não há prazo para manifestação da parte intimada. O sistema eproc não permite intimações com prazo inferior a 1 dia. Logo, recomenda-se lançar a intimação com este prazo.

A correta configuração de prazos nas intimações evita retrabalho, garante maior previsibilidade no cumprimento dos atos processuais e melhora a eficiência da tramitação no eproc. O uso de preferências e ações preferenciais pode agilizar ainda mais esse fluxo, permitindo que os prazos sejam aplicados corretamente e sem necessidade de ajustes manuais constantes.

## Referências

- **CURSO "EPROC PARA CARTÓRIO – MÓDULO BÁSICO"**, aula 07: "Minutas". Disponível em: <u>https://www.tjsp.jus.br/moodle/eproc/course/section.php?id=313;</u>

- **CURSO "EPROC PARA CARTÓRIO – MÓDULO INTERMEDIÁRIO"**, aula 04: "Minutas". Disponível em: <u>https://www.tjsp.jus.br/moodle/eproc/course/section.php?id=517.</u>